## BEACHCONNECT

## **Scheduling an Advising Appointment**

| 1)                                                                                                    |                                                                             |                                                |
|----------------------------------------------------------------------------------------------------|-----------------------------------------------------------------------------|------------------------------------------------|
| LOG IN                                                                                                    |                                                                             |                                                |
| Log in using Single Sign-On                                                                                                    | <b>REACHCONNEC</b>                                                          | -                                              |
| https://sso.csulb.edu                                                                                                    | BEACHCONNEC                                                                 |                                                |
| Use your <b>email</b> and <b>Beach</b><br><b>password</b> (same as used for<br>MyCSULB/BeachBoard). <b>Click on</b><br><b>the BEACH CONNECT button.</b> |                                                                             |                                                |
| 2)                                                                                                    |                                                                             |                                                |
| GET ASSISTANCE                                                                                                    | Student Home                                                                | BEACHCONNECT                                   |
| On the far right side, click the                                                                                                    | Class Information Reports Calendar                                          | Get Assistance                                 |
| "Get Assistance" Button to                                                                                                    | Classes This Term                                                           | Quick Links                                    |
| appointment.                                                                                                    | CLASS NAME PROFESSOR DAYS/TIMES MID FINAL                                   | Take me to                                     |
|                                                                                                    | This student is not enrolled in any classes in the current term.            | School Information                             |
|                                                                                                    |                                                                             | Current Visits                                 |
|                                                                                                    |                                                                             | You have no current visits.                    |
|                                                                                                    |                                                                             | Upcoming Appointments                          |
|                                                                                                    |                                                                             | You have no upcoming appointments.             |
| 3)                                                                                                    | New Appointment                                                             |                                                |
| CHOOSE TYPE                                                                                                    | What can we help you find? Other Appointment Opt                            | ions                                           |
| From the dran down many chaose                                                                                                    | What type of appointment would you like to schedule?     View Drop-In Times |                                                |
| the type of appointment you                                                                                                    | V Keet With Your Success Team                                               |                                                |
| would like to schedule. For an advising appointment with us                                                                                             | * Service                                                                   |                                                |
| choose:                                                                                                    | ×                                                                           |                                                |
| Academic Advising                                                                                                    | Pick a Date ()<br>Tuesday, May 11th 2021                                    |                                                |
|                                                                                                    | Find Available Time                                                         |                                                |
|                                                                                                    | IA                                                                          | I times listed are in local browser timezone.  |
|                                                                                                    |                                                                             |                                                |
|                                                                                                    | Z Go Bank IDashboard                                                        |                                                |
| <i>+)</i>                                                                                                    | New Appointment                                                             |                                                |
| SELECT SERVICE                                                                                                    | What can we help you find? Other Appointment Options                        |                                                |
| Choose the reason for your                                                                                                    | View Drop-In Times                                                          |                                                |
| appointment.                                                                                                    | Meet With Your Success Team                                                 |                                                |
| Scroll down to see options. Select.                                                                                                    | * Service                                                                   |                                                |
| Click Find Available Time                                                                                                    |                                                                             |                                                |
| Click Find Available Time.                                                                                                    | Pick a Date ()<br>Tuesday, May 11th 2021                                    |                                                |
|                                                                                                    | Find Available Time                                                         |                                                |
|                                                                                                    |                                                                             | Il times listed are in local browser timezone. |

| 5)                                                                                                    | 8 9 10 11 12 13 14                                                                                                    |                                                                                                    |  |
|----------------------------------------------------------------------------------------------------|----------------------------------------------------------------------------------------------------|----------------------------------------------------------------------------------------------------|--|
| CHOOSE A MEETING TYPE.                                                                                                    | 15         16         17         18         19         20         21           22         23         24         25         26         27         28                                                                                                    | University Center for Undergraduate Advising (SSC-140)<br>This is the advising center for undeclared students, student exploring and/or changing<br>on probation or seeking reinstatement. If you are in a pre-major or declared please sele<br>for the appropriate college                                                                                                    |  |
| Scroll down and <b>select how you</b> want to meet with an Advisor.                                                                                                    | 29 30 31                                                                                                    | Drop-in Times Available<br>2 People                                                                                                    |  |
| You can choose <b>In Person,</b><br>Online, or Phone.                                                                                                    | Staff<br>Search by name                                                                                                    | (9:00-9:30 AM)         (9:30-10:00 AM)         (10:00-10:30 AM)         (10:30-11:00 AM)         (11:00-11:30 AM)           (12:00-12:30 PM)         (12:30-1:30 PM)         (1:30-1:30 PM)         (1:30-2:00 PM)         (2:00-2:30 PM)           (3:00-3:30 PM)         (3:30-4:00 PM)         (4:00-4:30 PM)         (1:00-4:30 PM)         (1:00-4:30 PM)                                                                                                    |  |
|                                                                                                    | How would you like to meet?<br>Search by name                                                                                                    | Don't see anything that works for you?                                                                                                    |  |
|                                                                                                    |                                                                                                    | View Drop-in Times                                                                                                    |  |
| 6)                                                                                                    | What type of appointment would you like to<br>schedule?                                                                                                    | 3 Locations<br>< Tue, May 11th >                                                                                                    |  |
| CHOOSE A LOCATION                                                                                                    | Service                                                                                                    | COB Center for Student Success - Advising (COB-100)<br>This advising center for one-business majors and declared business majors. Student who wish to switch to                                                                                                    |  |
| Select your advising center by                                                                                                    | Academic Challenges                                                                                                    | business should fill out the Change of Major form before making an appointment.                                                                                                    |  |
| clicking on the appropriate                                                                                                    | Pick a Date ()                                                                                                    | 1 Person                                                                                                    |  |
| Location.                                                                                                    | Su Mo Tu We Th Fr Sa                                                                                                    | No availability for this day Please select the right location serves.                                                                                                    |  |
| For Liberal Studies Academic                                                                                                    | 2 3 4 5 6 7 8                                                                                                    | College of Librard Arte Advising Contex. ATLAC                                                                                                    |  |
| Advising, select the <b>College</b>                                                                                                    | 9 10 11 12 13 14 15 Conege of Liberal Arts Advising Center - ATLAS<br>This is the advising center for College of Liberal Arts Pre-Majors. If you are in a declared major major please                                                                                                    |                                                                                                    |  |
| of Education - Liberal                                                                                                    | 16 17 18 19 20 21 22                                                                                                    | Drop-in Times Available                                                                                                    |  |
| Studies Advising (EED-67)                                                                                                    | 30 31                                                                                                    | 1 Person                                                                                                    |  |
|                                                                                                    |                                                                                                    |                                                                                                    |  |
| 7)<br>SELECT A DAY AND TIME                                                                                                    | What type of appointment would you like to<br>schedule?                                                                                                    | College of Liberal Arts Advising Center - ATLAS                                                                                                    |  |
| SELECT A DAT AND TIME                                                                                                    | Academic Advising                                                                                                    | This is the advising center for College of Liberal Arts Pre-Majors. If you are in a declared major major<br>please contact your faculty advisor directly.                                                                                                    |  |
| Choose the day and time that                                                                                                    | Service View Drop-in Times                                                                                                    |                                                                                                    |  |
|                                                                                                    | Academic Obellenese                                                                                                    |                                                                                                    |  |
| fits with your schedule. If none                                                                                                    | Academic Challenges                                                                                                    | (800-830 AM) (830-900 AM) (900-930 AM) (930-1000 AM) (1000-1030 AM) (1030-1100 AM)                                                                                                    |  |
| fits with your schedule. If none<br>of the available times work for                                                                                                    | Academic Challenges  Pick a Date      May 2021 11                                                                                                    | (800-830 AM) (830-900 AM) (900-930 AM) (930-10:00 AM) (10:00-10:30 AM) (10:30-11:00 AM)<br>(11:00-11:30 AM) (11:30-12:00 PM) (12:00-12:30 PM) (12:30-10:0 PM) (1:30-10:0 PM) (1:30-2:00 PM)<br>(2:00-2:30 DM) (2:00-3:30 DM) (2:00-3:30 DM)                                                                                                    |  |
| fits with your schedule. If none<br>of the available times work for<br>you, refer to the Department of                                                                                                    | Academic Challenges  Pick a Date  May 2021  Su Mo Tu We Th Fr Sa                                                                                                    | (800-830 AM) (830-900 AM) (900-930 AM) (930-1000 AM) (1000-1030 AM) (1030-1100 AM)<br>(1100-1130 AM) (1130-1200 PM) (1200-1230 PM) (1230-100 PM) (100-130 PM) (130-200 PM)<br>(200-230 PM) (230-330 PM) (300-330 PM)<br>Show more V                                                                                                    |  |
| <b>fits with your schedule.</b> If none<br>of the available times work for<br>you, refer to the Department of<br>Liberal Studies Website for drop-<br>in advising or email us at Ced-                                                                                                    | Academic Challenges  Pick a Date ①  May 2021 11 > Su Mo Tu We Th Fr Sa  1  2 3 4 5 6 7 8                                                                                                    | (800-830 AM) (830-900 AM) (900-930 AM) (930-1030 AM) (1000-1030 AM) (1030-1100 AM)<br>(1100-11130 AM) (1130-1200 PM) (1200-1230 PM) (1230-100 PM) (100-130 PM) (130-200 PM)<br>(200-230 PM) (230-300 PM) (300-330 PM) (1200-1230 PM) (100-130 PM) (130-200 PM)<br>(300-330 PM) (300-330 PM) (300-330 PM) (1000-1020 AM) (1000-1020 AM) (10 |  |
| fits with your schedule. If none<br>of the available times work for<br>you, refer to the Department of<br>Liberal Studies Website for drop-<br>in advising or email us at <u>Ced-<br/>LibSt@csulb.edu</u> .                                                                                                    | <ul> <li>▲ Academic Challenges</li> <li>Pick a Date ③</li> <li>✓ May 2021 11 &gt;</li> <li>Su Mo Tu We Th Fr Sa</li> <li>1</li> <li>2 3 4 5 6 7 8</li> <li>9 10 11 12 13 14 15</li> </ul>                                                                                                    | (8:00 - 8:30 AM)         (8:30 - 9:00 AM)         (9:00 - 9:30 AM)         (9:30 - 10:00 AM)         (10:00 - 10:30 AM)         (10:30 - 11:00 AM)           (1:00 - 11:30 AM)         (1:30 - 12:00 PM)         (12:00 - 12:30 PM)         (12:00 - 10:30 AM)         (10:30 - 10:00 PM)           (2:00 - 2:30 PM)         (2:30 - 3:30 PM)         (3:00 - 3:30 PM)         (10:00 - 10:30 PM)         (10:00 - 10:30 PM)           Show more          Fri, May 14th         (8:00 - 8:30 AM)         (8:30 - 9:00 AM)         (9:00 - 12:30 PM)         (10:00 - 10:30 AM)         (0:20 - 11:00 AM)           (1:00 - 11:30 AM)         (11:00 - 12:00 PM)         (12:00 - 12:30 PM)         (12:00 - 10:00 AM)         (10:00 - 10:30 AM)         (10:20 - 11:00 AM)           (2:00 - 2:30 PM)         (2:30 - 3:30 PM)         (12:00 - 10:00 PM)         (10:00 - 10:30 AM)         (10:20 - 11:00 AM)                                                                                                    |  |
| fits with your schedule. If none<br>of the available times work for<br>you, refer to the Department of<br>Liberal Studies Website for drop-<br>in advising or email us at <u>Ced-<br/>LibSt@csulb.edu</u> .                                                                                                    | Academic Challenges      Pick a Date ③      ✓     May 2021     11     S      Su Mo Tu We Th Fr Sa      1      2 3 4 5 6 7 8      9 10 11 12 13 14 15 16 17 18 19 20 21 22                                                                                                    | (800-830 AM)         (830-900 AM)         (900-930 AM)         (930-1000 AM)         (1000-1030 AM)         (1030-1100 AM)           (1100-1130 AM)         (1130-1200 PM)         (1200-1230 PM)         (1200-100 PM)         (130-200 PM)           (200-230 PM)         (230-300 PM)         (300-330 PM)         (100-130 PM)         (130-200 PM)           Fri. May 14th         (800-830 AM)         (830-900 AM)         (900-930 AM)         (100-1030 AM)         (100-1130 PM)           (1100-1130 AM)         (1100-1130 PM)         (120-1230 PM)         (120-1230 PM)         (130-200 PM)           (200-230 PM)         (230-3300 PM)         (200-1230 PM)         (130-130 PM)         (130-200 PM)           (200-230 PM)         (230-3300 PM)         (200-330 PM)         (200-130 PM)         (130-200 PM)                                                                                                    |  |
| fits with your schedule. If none<br>of the available times work for<br>you, refer to the Department of<br>Liberal Studies Website for drop-<br>in advising or email us at <u>Ced-<br/>LibSt@csulb.edu</u> .<br>Days and times are listed up to<br>two weeks in advance at most                                                                                                    | Academic Challenges      Pick a Date ③      May 2021     11     S      Su Mo Tu We Th Fr Sa      U      U     | 800-830 AM         830-900 AM         900-930 AM         930-1000 AM         1000-1030 AM         1030-1100 AM           1100-1130 AM         1130-1200 PM         1230-120 PM         1230-100 PM         130-200 PM           200-230 PM         230-300 PM         300-330 PM         100-130 AM         1130-200 PM           Show more >           Fri, May 14th           800-830 AM         830-900 AM         900-930 AM         1000-1100 AM         100-130 PM         130-200 PM           200-230 PM         230-300 PM         1200-1230 PM         1200-1100 AM         1000-1100 AM         1000-1000 AM         1000-1000 AM         1000-1000 AM         1000-200 PM         200-200 PM         200-930 AM         1000-1000 AM         1000-1100 AM         1000-200 PM         200-200 PM         200-300 PM         200-300 PM         100-130 PM         130-200 PM         200-200 PM         200-300 PM         200-300 PM         200-300 PM         200-300 PM         100-130 PM         130-200 PM         200-200 PM         200-300 PM         200-300 PM         200-300 PM         200-300 PM         200-300 PM         200-300 PM         200-300 PM         200-300 PM         200-300 PM         200-300 PM         200-300 PM         200-300 PM         200-300 PM         200-300 PM         200-300 PM         2                                                                                                    |  |
| fits with your schedule. If none<br>of the available times work for<br>you, refer to the Department of<br>Liberal Studies Website for drop-<br>in advising or email us at <u>Ced-<br/>LibSt@csulb.edu</u> .<br>Days and times are listed up to<br>two weeks in advance, at most.                                                                                                    | <ul> <li>▲ Academic Challenges</li> <li>Pick a Date ③</li> <li>✓ May 2021 11 &gt;</li> <li>Su Mo Tu We Th Fr Sa</li> <li>1</li> <li>2 3 4 5 6 7 8</li> <li>9 10 11 12 13 14 15</li> <li>16 17 18 19 20 21 22</li> <li>23 24 25 26 27 28 29</li> <li>30 31</li> </ul>                                                                                                    | 8:00 - 8:30 AM         6:30 - 9:00 AM         6:00 - 9:30 AM         6:30 - 10:00 AM         (10:00 - 10:30 AM         (10:00 - 10:30 AM         (10:                                                                                                    |  |
| fits with your schedule. If none of the available times work for you, refer to the Department of Liberal Studies Website for drop-in advising or email us at <u>Ced-LibSt@csulb.edu</u> .         Days and times are listed up to two weeks in advance, at most.         8)                                                                                                    | Academic Challenges      Pick a Date ①                                                                                                    | 8:00 - 8:30 AM         8:30 - 9:00 AM         6:00 - 9:30 AM         (9:30 - 10:00 AM)         (0:30 - 11:00 AM)           (1:100 - 11:30 AM)         (1:100 - 12:0 PM)         (1:20 - 12:20 PM)         (1:20 - 10:20 PM)         (1:30 - 2:00 PM)           (2:00 - 2:30 PM         (2:30 - 3:00 PM)         (3:00 - 3:30 PM)         (3:00 - 3:30 PM)         Show more            Fri, May 14th         (8:00 - 9:30 AM)         (9:00 - 9:30 AM)         (9:00 - 10:30 AM)         (1:00 - 11:00 AM)           (1:00 - 11:30 AM)         (1:30 - 12:00 PM)         (2:20 - 12:30 PM)         (1:30 - 1:00 PM)         (1:30 - 2:00 PM)           (2:00 - 2:30 PM)         (2:30 - 3:00 PM)         (2:00 - 1:230 PM)         (1:00 - 1:30 PM)         (1:30 - 2:00 PM)           (2:00 - 2:30 PM)         (2:30 - 3:00 PM)         (2:00 - 1:30 PM)         (1:00 - 1:30 PM)         (1:00 - 1:30 PM)           (2:00 - 2:30 PM)         (2:30 - 3:00 PM)         (3:00 - 3:30 PM)         (1:00 - 1:30 PM)         (1:00 - 1:00 PM)           (2:00 - 2:30 PM)         (2:00 - 2:30 PM)         (2:00 - 2:30 PM)         (3:00 - 3:30 PM)         Show more            Mon, May 17th         (8:00 - 8:30 AM)         (9:00 - 9:30 AM)         (9:00 - 1:00 AM)         (1:00 - 1:00 AM)           (1:00 - 1:00 AM)         (1:00 - 1:00 AM)         (1:00 - 1:00 AM)         (1:00 - 1:00 AM)         (1:00 - 1                                                                                                    |  |
| fits with your schedule. If none of the available times work for you, refer to the Department of Liberal Studies Website for drop-in advising or email us at <u>Ced-LibSt@csulb.edu</u> .         Days and times are listed up to two weeks in advance, at most.         8)         CONFIRM                                                                                                    | Academic Challenges      Pick a Date ③                                                                                                    | 800-830 AM         830-900 AM         900-930 AM         930-1000 AM         1020-1130 AM         1020-11100 AM           1100-11130 AM         1130-1200 PM         1200-120 PM         120-100 PM         130-200 PM           200-230 PM         220-300 PM         300-330 PM         300-330 PM         Show more            Fri, May 14th           800-830 AM         830-900 AM         900-930 AM         930-1000 AM         1000-1120 AM         1000-1120 AM           100-1130 AM         1130-1200 PM         1200-1230 PM         120-1200 PM         120-200 PM           200-230 PM         230-900 AM         900-930 AM         930-1000 AM         1000-1120 AM         100-200 PM           200-230 PM         230-300 PM         120-120 PM         120-200 PM         120-200 PM           200-230 PM         230-300 PM         120-120 PM         120-200 PM         130-200 PM           200-230 PM         230-300 PM         300-330 PM         Show more          More regiments           800-830 AM         830-900 AM         900-930 AM         930-100 A         All times listed are in local browser timezone.           100-130 AM         100-200 AM         930-100 A         All times listed are in local browser timezone.                                                                                                    |  |
| fits with your schedule. If none         of the available times work for         you, refer to the Department of         Liberal Studies Website for drop-         in advising or email us at Ced-         LibSt@csulb.edu.         Days and times are listed up to         two weeks in advance, at most.         8)         CONFIRM         Review the Appointment                                                                                                    | Academic Challenges      Pick a Date ③      ✓ May 2021 11 >      Su Mo Tu We Th Fr Sa      1      2 3 4 5 6 7 8      9 10 11 12 13 14 15      16 17 18 19 20 21 22      23 24 25 26 27 28 29      30 31      Review Appointme     wratege againtees to     Academic Challenge againtees to     Academic Challenge againtees     Academic Challenge againtees  | 8:00 - 9:30 AM         8:30 - 9:00 AM         6:00 - 9:30 AM         (9:30 - 10:30 AM)         (10:30 - 11:30 AM)         (11:30 - 2:00 PM)           1:100 - 11:30 AM         (11:30 - 12:00 PM)         (12:00 - 12:30 PM)         (12:00 - 10:30 AM)         (13:00 - 2:00 PM)           2:00 - 2:30 PM         2:30 - 3:00 PM         (3:00 - 3:30 PM)         (10:00 - 10:30 AM)         (10:00 - 10:30 AM)                                                                                                    |  |
| fits with your schedule. If none of the available times work for you, refer to the Department of Liberal Studies Website for dropin advising or email us at <u>Ced-LibSt@csulb.edu</u> .         Days and times are listed up to two weeks in advance, at most.         8)         CONFIRM         Review the Appointment         Details and select the method                                                                                                    | Academic Challenges      Pick a Date ③                                                                                                    | 800-830 AM         800-930 AM         900-930 AM         900-930 AM         900-930 AM         1000-1030 AM         1000-1100 AM           1100-11130 AM         1130-1200 PM         (200-1230 PM)         (200-1230 PM)         100-130 PM         130-200 PM           200-230 PM         (200-200 PM)         (200-1230 PM)         (200-1230 PM)         (200-1230 PM)         100-130 AM         100-130 AM         100-200 PM           6800-830 AM         (800-900 AM)         (900-930 AM)         (200-1000 AM)         (000-1100 AM)         (100-1100 AM)         1100-200 PM           200-230 PM         (200-1230 PM)         (200-1230 PM)         (100-130 AM)         (130-200 PM)         (200-230 PM)         (200-1230 PM)         (120-100 PM)         (100-130 PM)         (130-200 PM)         (200-230 PM)         (200-230 PM)         (200-300 PM)         (100-130 PM)         (130-200 PM)         (200-230 PM)         (200-230 PM)         (200-300 PM)         (100-130 PM)         (130-200 PM)         (200-230 PM)         (200-230 PM)         (200-300 PM)         (200-230 PM)         (200-230 PM                                                                                                    |  |
| <ul> <li>fits with your schedule. If none of the available times work for you, refer to the Department of Liberal Studies Website for dropin advising or email us at <u>Ced-LibSt@csulb.edu</u>.</li> <li>Days and times are listed up to two weeks in advance, at most.</li> <li>8)</li> <li>CONFIRM</li> <li>Review the Appointment Details and select the method you wish to receive your reminder: email or text</li> </ul>                                                                                                    | Academic Challenges      Pick a Date ③                                                                                                    | 800-830 AM         830-900 AM         600-930 AM         920-1000 AM         (020-1100 AM)         (020-1100 AM)           100-11100 AM         (130-1200 PM)         (200-1220 PM)         (200-100 PM)         (100-130 AM)         (100-130 AM)           200-230 PM         (200-300 PM)         (300-330 PM)         (200-120 PM)         (100-130 AM)         (100-130 AM)         (100-130 AM)           6800-830 AM         (800-930 AM)         (900-930 AM)         (900-1020 AM)         (000-1020 AM)         (030-1100 AM)           100-1130 AM         (1100-1130 AM)         (100-120 PM)         (120-100 PM)         (120-100 PM)         (120-200 PM)           200-230 PM         (200-230 PM)         (200-1230 PM)         (200-100 PM)         (100-130 PM)         (130-200 PM)           200-230 PM         (200-1230 PM)         (200-1230 PM)         (200-100 PM)         (100-130 PM)         (130-200 PM)           200-230 PM         (200-30 AM)         (300-300 PM)         (200-100 PM)         (100-130 PM)         (130-200 PM)           200-230 PM         (200-930 AM)         (200-100 PM)         (200-100 PM)         (100-130 PM)         (100-130 PM)           200-230 PM         (200-930 AM)         (200-100 PM)         (200-100 PM)         (100-130 PM)         (100-130 PM)         (100-130 PM)                                                                                                    |  |
| <ul> <li>fits with your schedule. If none of the available times work for you, refer to the Department of Liberal Studies Website for dropin advising or email us at <u>Ced-LibSt@csulb.edu</u>.</li> <li>Days and times are listed up to two weeks in advance, at most.</li> <li>8)</li> <li>CONFIRM</li> <li>Review the Appointment Details and select the method you wish to receive your reminder: email or text.</li> </ul>                                                                                                    | Academic Challenges      Pick a Date ③      X     May 2021 11      Su     Mo     Tu     We     Th     Fr     Sa     1      2     3     4     5     6     7     8      9     10     11     12     13     14     15     16     17     18     19     20     21     22     23     24     25     26     27     28     29     30     31                                                                                                    | 880-830 AM         830-900 AM         600-930 AM         620-1000 AM         (020-1100 AM)         (120-1100 AM)           1100-1130 AM         (1130-1200 PM)         (220-100 PM)         (100-130 PM)         (130-200 PM)           200-230 PM         (230-300 PM)         (300-330 PM)         (300-100 PM)         (100-1130 PM)         (130-200 PM)           800-830 AM         (830-900 AM)         (900-930 AM)         (930-1100 AM)         (100-1130 AM)         (100-1100 AM)           1100-1130 AM         (130-1200 PM)         (120-1230 PM)         (120-130 PM)         (130-200 PM)         (130-200 PM)           200-230 PM         (230-300 PM)         (200-1230 PM)         (130-130 PM)         (130-200 PM)         (130-200 PM)           200-230 PM         (230-300 PM)         (200-130 PM)         (130-130 PM)         (130-200 PM)         (130-200 PM)           200-230 PM         (230-300 PM)         (200-130 PM)         (130-130 PM)         (130-200 PM)         (130-200 PM)           200-230 AM         (230-300 PM)         (200-130 PM)         (130-130 PM)         (130-200 PM)         (130-200 PM)           200-230 AM         (230-300 PM)         (200-130 PM)         (200-130 PM)         (130-130 PM)         (130-200 PM)           400 AM         (200-230 AM)         (200-930 AM)                                                                                                    |  |
| <ul> <li>fits with your schedule. If none of the available times work for you, refer to the Department of Liberal Studies Website for dropin advising or email us at <u>Ced-LibSt@csulb.edu</u>.</li> <li>Days and times are listed up to two weeks in advance, at most.</li> <li>8)</li> <li>CONFIRM</li> <li>Review the Appointment Details and select the method you wish to receive your reminder: email or text.</li> <li>Provide a few brief notes about</li> </ul>                                                                                                    | Academic Challenges      Pick a Date ③                                                                                                    | 800-830 AM         830-900 AM         900-930 AM         920-1000 AM         (1000-1030 AM)         (1020-1100 AM)           200-230 PM         230-300 PM         (300-330 PM)         (200-100 PM)         (100-130 AM)         (130-200 PM)           Show more ~         Fri, May 14th         (1000-1030 AM)         (1000-1030 AM)         (000-1130 AM)         (000-1100 AM)           200-230 PM         (200-230 PM)         (200-1230 PM)         (200-1230 PM)         (100-1130 AM)         (100-1130 AM)         (100-1130 AM)         (100-1130 AM)         (100-1130 AM)         (100-1130 AM)         (100-1130 PM)         (100-200 PM)         (200-200 PM)         (200-230 PM)         (200-1230 PM)         (200-1100 PM)         (100-1130 PM)         (130-200 PM)         (200-200 PM)         (200-200 PM)         (200-1230 PM)         (200-1230 PM)         (200-1230 PM)         (200-200 PM)         (200-200 PM)         (200-200 PM)         (200-1230 PM)         (200-1230 PM)         (200-200 PM)         (200-200 PM)         (2                                                                                                    |  |
| <ul> <li>fits with your schedule. If none of the available times work for you, refer to the Department of Liberal Studies Website for dropin advising or email us at <u>Ced-LibSt@csulb.edu</u>.</li> <li>Days and times are listed up to to two weeks in advance, at most.</li> <li>8)</li> <li>CONFIRM</li> <li>Review the Appointment Details and select the method you wish to receive your reminder: email or text.</li> <li>Provide a few brief notes about what you'd like to discuss with</li> </ul>                                                                                            | Academic Challenges      Pick a Date ③      May 2021 11 >     Su Mo Tu We Th Fr Sa      1      2 3 4 5 6 7 8      9 10 11 12 13 14 15      16 17 18 19 20 21 22 23 24 25 26 27 28 29 30 31      Review Appointme      Wat type of applications to     Instance of a point of the same of the same | 880-830 AM       830-900 AM       600-930 AM       620-100 AM       (100-1130 AM)       (100-1130 AM)       <                                                                                                    |  |
| <ul> <li>fits with your schedule. If none of the available times work for you, refer to the Department of Liberal Studies Website for dropin advising or email us at <u>Ced-LibSt@csulb.edu</u>.</li> <li>Days and times are listed up to two weeks in advance, at most.</li> <li>8)</li> <li>CONFIRM</li> <li>Review the Appointment Details and select the method you wish to receive your reminder: email or text.</li> <li>Provide a few brief notes about what you'd like to discuss with your advisor in the comment</li> </ul>                                                                   | Academic Challenges      Pick a Date                                                                                                    | 800-830 AM         800-930 AM         920-1000 AM         (000-1030 AM)         (020-1100 AM)           200-230 PM         230-300 PM         (300-330 PM)         (200-120 PM)         (100-130 PM)         (130-200 PM)           Show more ~         Fri, May 14th         (100-1130 AM)         (100-1130 AM)                                                                                                    |  |
| <ul> <li>fits with your schedule. If none of the available times work for you, refer to the Department of Liberal Studies Website for dropin advising or email us at <u>Ced-LibSt@csulb.edu</u>.</li> <li>Days and times are listed up to to two weeks in advance, at most.</li> <li>8)</li> <li>CONFIRM</li> <li>Review the Appointment Details and select the method you wish to receive your reminder: email or text.</li> <li>Provide a few brief notes about what you'd like to discuss with your advisor in the comment box. This helps with preparation for your advising annoistment</li> </ul> | Academic Challenges      Pick a Date ③      May 2021 11 >     Su Mo Tu We Th Fr Sa      1      2 3 4 5 6 7 8      9 10 11 12 13 14 15      16 17 18 19 20 21 22      23 24 25 26 27 28 29      30 31      Review Appointme      Wat type of applications to      Middle and applications to      Middle and applications      Middle and applications      Middle and applications    | 880-830 AM       830-900 AM       600-930 AM       620-1000 AM       (020-1100 AM)       (120-1100 AM)         100-1130 AM       (130-1200 PM)       (120-1230 PM)       (120-120 PM)       (120-120 PM)       (120-120 PM)         Show more ~         Fri, May 14th       (100-1130 AM)       (100-1130 AM)       (100                                                                                                    |  |